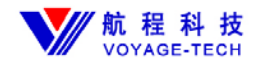

# NHLCD104T30A

# 用户手册

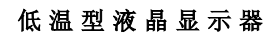

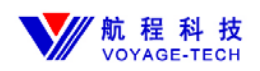

目 录

| 1. | 产品描述3     |
|----|-----------|
| 2. | 技术参数3     |
| 3. | OSD操作说明3  |
| 4. | OSD 菜单介绍4 |
| 5. | 故障排除      |
| 6. | 安装示意图9    |
| 7. | 产品外型图9    |

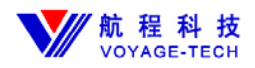

### 1. 产品描述

市场现有液晶显示屏大多数工作于 0~65 度温度范围内工作,储存温度范围 在-20~70 度范围内,而在中国的东北及西北地区,冬天很容易达到零下 30 度 的低温,更不用说一些人工的低温环境。但对于液晶显示器来说,不要说工作, 其储存也超过了适应范围,我公司研制的低温系列产品,是为扩宽液晶显示器 的温度使用范围,方便用户使用,使液晶显示器得到更为广阔的应用。

#### 2. 技术参数

| LCD 显示器:    | 10.4″TFT                                      |
|-------------|-----------------------------------------------|
| 分辨率:        | VGA1024×768                                   |
| 幅形比:        | 4:3                                           |
| 像素尺寸:       | 0.2055 (H) ×0.2055(V)mm                       |
| 显示色数:       | 262k (6bits/color)                            |
| 亮度:         | $400 \text{cd/m}^2$ (TYP)                     |
| 背光 <b>:</b> | $CCFL \times 2$                               |
| 对比度:        | 500 : 1 (TYP)                                 |
| 视角:         | 80/80/65/65 (TYP)                             |
| 响应时间:       | 16ms (Tr+Tf) (TYP)                            |
| 使用温度范围:     | $-30^{\circ}\text{C} \sim 75^{\circ}\text{C}$ |
| 使用湿度范围:     | 20%-80%(无凝结)                                  |
| 储存温度范围:     | $-35^\circ C \sim 80^\circ C$                 |
| 储存湿度范围:     | 10~90%(无凝结)                                   |
| 低温启动时间:     | 立即启动                                          |
| 功率:         | 20 瓦(最大)                                      |
| 显示尺寸:       | $211.2 \times 158.4$                          |
| 外形尺寸:       | 280×210×48(最大尺寸)                              |
| 输入接口:       | D-sub 15 pin (VGA)                            |
| 频率使用范围:     | 水平扫描 31~54KHz, 垂直扫描 56 ~ 75Hz                 |
| 触摸屏:        | 可选                                            |
| 触摸屏接口:      | RS232                                         |
| OSD 操作:     | 前置/后置(可选)                                     |
| 灯管寿命:       | 50000h                                        |
| 重量:         | 待定                                            |
| 电源:         | 通用电源接头 输入 AC 100~240V,50~60Hz;输出 DC 12V/3A    |

#### 3.0SD 操作说明:

本驱动板的 OSD 菜单按键为 6 键操作:

〈开/关〉(ON/OFF)、〈菜单〉(MENU)、〈左〉(LEFT) 或〈-〉、〈右〉(RIGHT)或〈+〉、

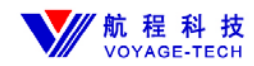

〈自动〉(AUTO)、〈选择〉(SELECT)

每个键的作用如下:

〈开/关〉/ (ON/OFF): 使用此键来打开或关闭显示器;

- 〈菜单〉/ (MENU): 使用此键来打开 OSD 菜单, 并激活顶层的第一个自菜 单项,另外, 由于此按键还相当于〈选择〉键, 所退出菜单也由它 来完成;
- (选择) / (SELECT): 进入(也就是选择/弹出)所激活的菜单项的下一 层菜单。此操作具有循环性;
- 〈左〉/(LEFT) 或 <->: 使用此键用于突显某项菜单, 左移菜单亮条, 或在有数值(参数) 的某些菜单项中用于减小数值;
- 〈右〉/(RIGHT) 或 〈+〉:使用此键用于突显某项菜单, 右移菜单亮条, 或在有数值(参数)的某些菜单项中用于增大数值;
- 〈自动〉/ (AUTO): 使用此键用于自动调整图像位置和相位。当非全屏幕图像状态下(譬如在 DOS 模式下)或接有分配器时,也许会出现图像位置自动调整后偏离,这时候需要进入 OSD 菜单中进行手动调整水平或垂直位置及相位;

#### 4. 详细的 OSD 菜单介绍:

▶▶▶ 对比度 (): 用〈右〉/ (T)〈+〉键 或〈左〉/ (LT) /〈-〉键调整对比度的值 大小;

亮度(Brightness): 用〈右〉/(RIGHT)/〈+〉键或〈左〉/(LEFT)/〈-〉
 键调整亮度的值大小;

- 颜色(Color): 调整红(Red)、绿(Green)、蓝(Blue) 三基色及其混合后的颜色特性按〈菜单〉/(MENU)键进入, 具体包括以下几项子菜单:
  - 颜色自动调整(Auto color): 按〈菜单〉/(MENU)键选择,调整红(Red)、 (Green)、蓝(Blue);

- 三基色的平衡 sRGB: 按〈菜单〉/(MENU)键选择, 使图像颜色符合业 界统一的 sRGB 标准;
- 色温(Color temperature): 按〈菜单〉/(MENU)键选择, 进入其下 一层子菜单, 按〈左〉/(LEFT) 或〈-〉或〈右〉/(RIGHT) 或〈+〉 键移动亮条, 选择想要的子菜单项;
- 用户调整(User): 按〈菜单〉/(MENU)键选择, 进入其下一层子菜单, 然后按〈菜单〉/(MENU)键选择调整红(Red)、绿(Green) 或蓝(Blue) 的显示比例(值);

色温值(Color Temperature Value): 按〈左〉/(LEFT) 或〈-〉或〈右〉
/(RIGHT) 或〈+〉键移动亮条, 按〈菜单〉/(MENU)键选择想要的色
温值;

- 图像相位 (Phase): 按〈菜单〉/(MENU)键选择后进入, 按〈左〉/(LEFT) 或〈-〉或〈右〉/(RIGHT) 或〈+〉键调整, 以使图像稳定, 去除噪音;
- 图像宽度(Width): 按〈菜单〉/(MENU)键选择后进入, 按〈左〉/(LEFT) 或〈-〉或〈右〉/(RIGHT) 或〈+〉键调整图像的宽度大小;
- 图像水平位置(Hrizontal): 按〈菜单〉/(MENU)键选择后进入, 按〈左〉 /(LEFT) 或〈-〉或〈右〉/(RIGHT) 或〈+〉键调整图像在屏幕上显示的 水平位置;
- 图像垂直位置(Vertical): 按〈菜单〉/(MENU)键选择后进入, 按〈左〉 /(LEFT) 或〈-〉或〈右〉/(RIGHT) 或〈+〉键调整图像在屏幕上显示的 垂直位置;
- 图像自动调整(Auto config): 从最顶层的<图像>菜单按下〈菜单〉/(MENU) 键后进入选择此项菜单即可进行图像的位置和相位的自动调整;

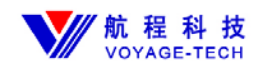

- 工具(Tools): 按〈菜单〉/(MENU)键选择后进入〈工具〉菜单的下一层子菜单, 调节内容包括 OSD 、工厂复位(Reset)、清晰度(Sharpness)、DOS 文本/图 形模式(640/720)、语言(Language) 等;
- OSD 菜单本身一些参数调节的入口, 按〈菜单〉/(MENU)键选择后进入其下 一层的详细子菜单:
- OSD 菜单的显示时间(Time): 再继续按〈菜单〉/(MENU)键后进入 OSD 菜 单本身在屏幕上显示时间的设置, 然后按〈左〉/(LEFT) 或〈-〉或〈右〉 /(RIGHT) 或〈+〉键减小或增大其显示时间;
- OSD 菜单水平显示位置(Horizontal): 在 OSD 菜单选项下按〈菜单〉/(MENU) 键选择后进入, 按〈左〉/(LEFT) 或〈-〉或〈右〉/(RIGHT) 或〈+〉键 调整 OSD 菜单本身在屏幕上显示的水平位置;
- OSD 菜单垂直显示位置(Vertical): 在 OSD 菜单选项下按〈菜单〉/(MENU) 键选择后进入, 按〈左〉/(LEFT) 或〈-〉或〈右〉/(RIGHT) 或〈+〉键 调整 OSD 菜单本身在屏幕上显示的垂直位置;
- 工厂复位 (Reset): 在 OSD 菜单选项下按 〈菜单〉 / (MENU) 键选择, 让显示器恢复到工厂的初始值, 这方便由于误操作或无法调整回初始设置时使用;
- ▶ 清晰度(Sharpness): 在〈工具〉菜单选项下按〈菜单〉/(MENU)键选择〈清晰度〉子菜单, 然后通过按〈左〉/(LEFT) 或〈-〉或〈右〉/(RIGHT) 或

(+) 键调整清晰度大程度;

720 DOS 文本/图形模式: 在〈工具〉菜单选项下按〈菜单〉/(MENU)键选择〈DOS 文本/图形模式〉子菜单, 按〈菜单〉/(MENU)键进行确认。这用于在 DOS 模式下图像位置不正确时的设置;

语言(Language): 在〈工具〉菜单选项下按〈菜单〉/(MENU)键选择〈语

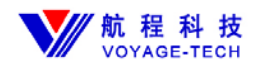

言〉子菜单, 然后通过按〈左〉/(LEFT) 或〈-〉或〈右〉/(RIGHT) 或
 (+) 键选择<中文>或<英文>,再按〈菜单〉/(MENU) 键确认后退出;

➡正确(OK/Yes): 此快乐图标表示确认是否操作正确

🔁 错误(Error/No): 此遗憾图标表示确认是否操作错误

#### 5. 故障排除: (FAQ)

首先, 请连接好 LCD 工作电源(24V)及 VGA 显示信号连线, 安装好电脑 显卡的驱动程序。

- 1)、无显示, 指示灯不亮检查电源及其连线是否正确;
- 无显示,指示灯为红色 VGA 电缆是否连接正确,电脑是否正常工作或处于待机省电状态;
- 3)、无显示, 指示灯为绿色, 无背光检查高压板(Inverter)的连接以及其是 否正常工作;
- 4)、白屏或花屏检查 LCD 的工作电压设置是否正确, LCD 信号线是否正确, LCD 是否良好;
- 5)、提示"输入不支持(Input Not Supported" 或"超出范围(Out Of Range)" 电脑显卡输出分辨率及场频(Vertical Hsync) 是否太高, 譬

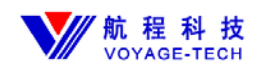

如超过 VGA 75 Hz。我们建议采用 LCD 的优化频率— 60Hz;

- 6)、图像位置不对, 可是不能自动调整或手动调整检查程序是否正确;
- 7)、图像有水波纹或亮点等干扰检查LCD 信号线或驱动板输入VGA 电缆是否 太长或其品质太差;
- 8)、图像偏色或缺色检查驱动板输入 VGA 电缆和 LCD 信号线是否接触不良或 坏掉;

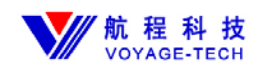

### 低温型液晶显示器

## 6. 安装示意图:

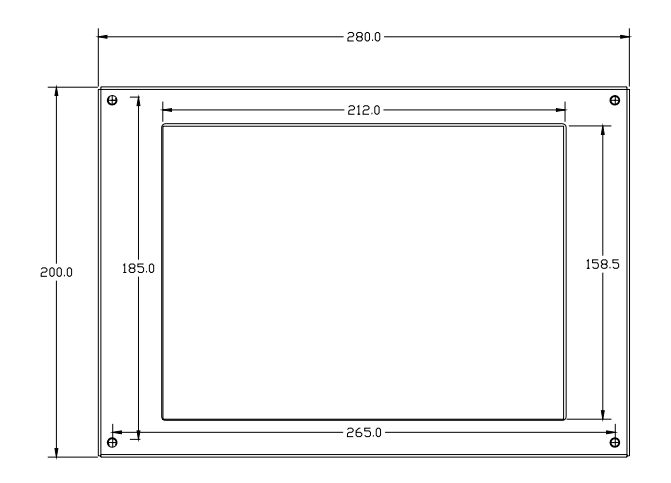

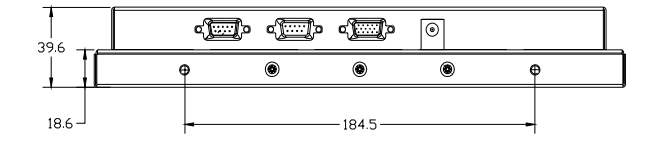

7. 产品外型见附件图。